## VADEMECUM PRESTITO E RESTITUZIONE LIBRI

## PRESTITO

1) accendere Pc

2) Collegare la pistoletta lettore di barcode (se non è già collegata alla porta usb)

3) accedere al portale <u>http://app.icgiacosa.myqloud.it/#/login</u> utilizzando il proprio account (se non sei in possesso dell'account puoi fare richiesta scrivendo a <u>biblioteche@icgiacosa.edu.it</u>)

4) Non appena aperta la schermata iniziale clicca su "**presta**" nel pannello viola denominato "**circolazione**".

5) **Scansiona il barcode della tessera** del bambino o ragazzo che effettua il prestito (ti comparirà il nome del tesserato)

6) **Scansiona il barcode del libro** che intendi prestare (compariranno il titolo e altre specifiche del libro prestato).

7) In questo modo **il libro è prestato** e non devi fare altro (se non controllare sulla schermata home nel quarto pannellino grigio dei 6 in testata che il libro sia stato aggiunto al numero dei libri prestati in precedenza)

## RESTITUZIONE

1) Ripetere nella medesima successione le 3 azioni descritte nella lista del prestito.

2) Non appena aperta la schermata iniziale clicca su "**restituisci**" nel pannello viola denominato "**circolazione**".

3) **Scansiona il barcode del libro** che intendi restituire (compariranno il titolo e altre specifiche del libro prestato).

4) In questo modo **il libro è restituito** e non devi fare altro (se non controllare sulla schermata home nel quarto pannellino grigio dei 6 in testata che il libro sia stato tolto dal numero dei libri prestati in precedenza)